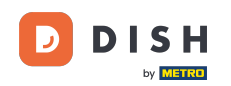

• Willkommen beim DISH Order-Dashboard . In diesem Tutorial zeigen wir Ihnen, wie Sie auf die Storefront oder die Gastansicht zugreifen. Der erste Schritt besteht darin, sich bei DISH Order anzumelden .

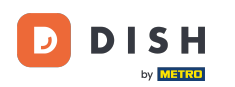

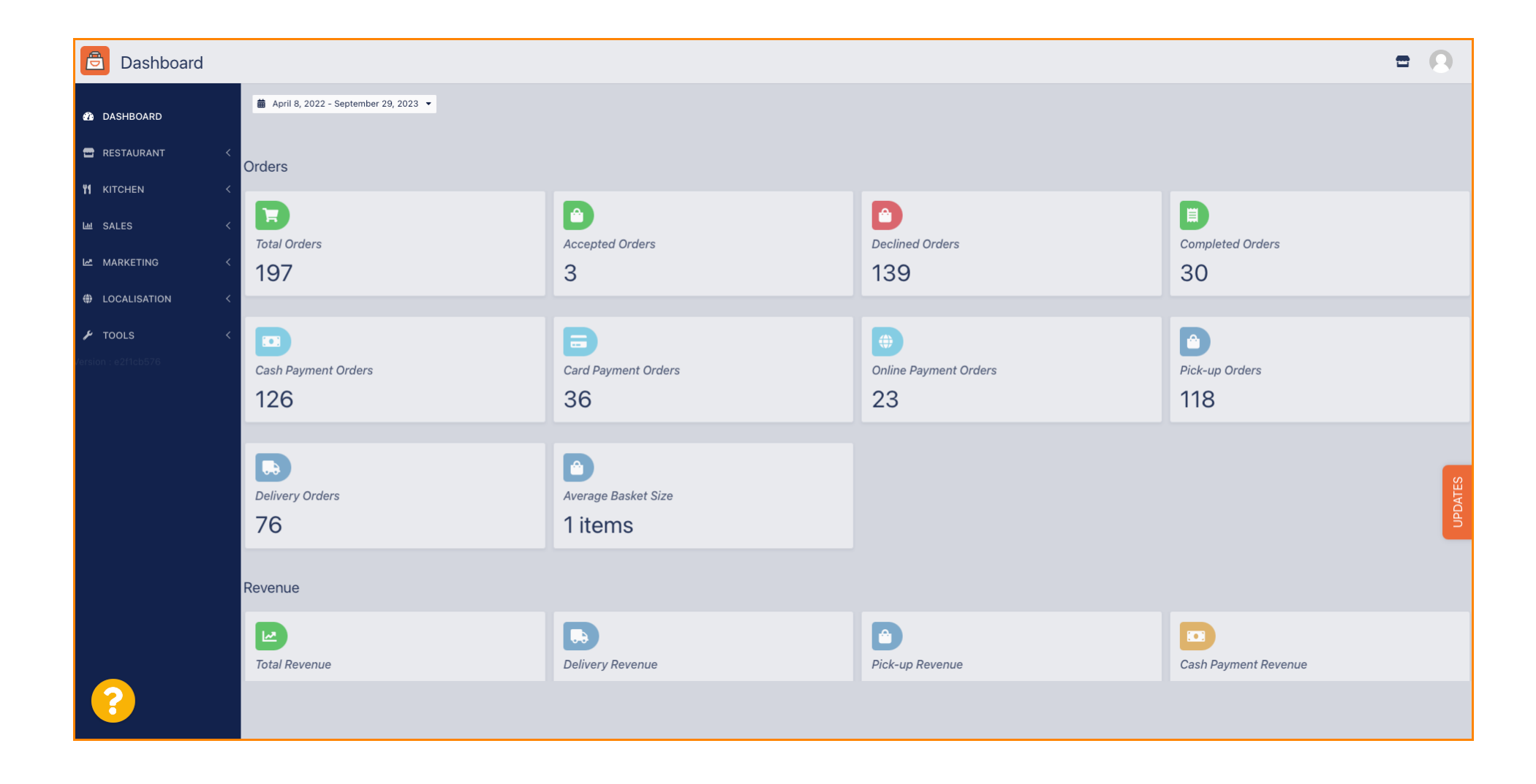

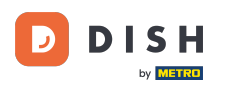

## • Klicken Sie dann auf das Storefront-Symbol .

| Dashboard                        |                                      |                           |                             | = 0                   |
|----------------------------------|--------------------------------------|---------------------------|-----------------------------|-----------------------|
| 🕜 DASHBOARD                      | April 8, 2022 - September 29, 2023 • |                           |                             |                       |
| RESTAURANT <                     | Orders                               |                           | Dealined Orders             |                       |
| MARKETING < ↔ HOCALISATION <     | 197                                  | 3                         | 139                         | 30                    |
| ✔ TOOLS <<br>Version : e2f1cb576 | Cash Payment Orders<br>126           | Card Payment Orders<br>36 | 0nline Payment Orders<br>23 | Pick-up Orders<br>118 |
|                                  | 76<br>Revenue                        | 1 items                   | Pick-up Revenue             | Cash Payment Revenue  |
| ?                                |                                      |                           |                             |                       |

## **Sie werden nun zur Storefront-/Gästeansicht** Ihres Unternehmens weitergeleitet .

| Central Tes                          | t 2                                                                                                    |                                          | English ✓<br>View Menu Login Register |  |
|--------------------------------------|----------------------------------------------------------------------------------------------------|------------------------------------------|---------------------------------------|--|
| <b>Centr</b><br>Hasenwe<br>Nordrheir | al Test 2.0 Restaurant open for<br>Local orders:<br>9, Steinhagen 33803,<br>-Westfalen, Germany Online orders (Pick up): | closed<br>00:00 - 23:59<br>00:00 - 23:59 |                                       |  |
| How do y                             | ou want to get your order?                                                                                               | Delivery Pick-up                         | Your Order                            |  |
| Menu                                 | Working Hours Info Coupons Allergens                                                                                     |                                          |                                       |  |
| All                                  | All Starters Pizza Drinks Desserts                                                                                       |                                          | Add menu items to your cart.          |  |
| Starter                              | S                                                                                                    | ^                                        | Checkout                              |  |
|                                      | Salad                                                                                                    | €5.00 +                                  |                                       |  |
| *                                    | Potatoe Fries                                                                                                    | €3.50 +                                  |                                       |  |
| 3                                    | Chicken Nuggets<br>Default is sadasd                                                                                     | €4.50 +                                  |                                       |  |
| Pizza                                |                                                                                                    | ^                                        |                                       |  |
|                                      | Pizza Margherita                                                                                                    | €10.00 +                                 |                                       |  |

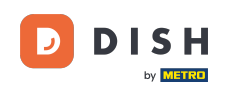

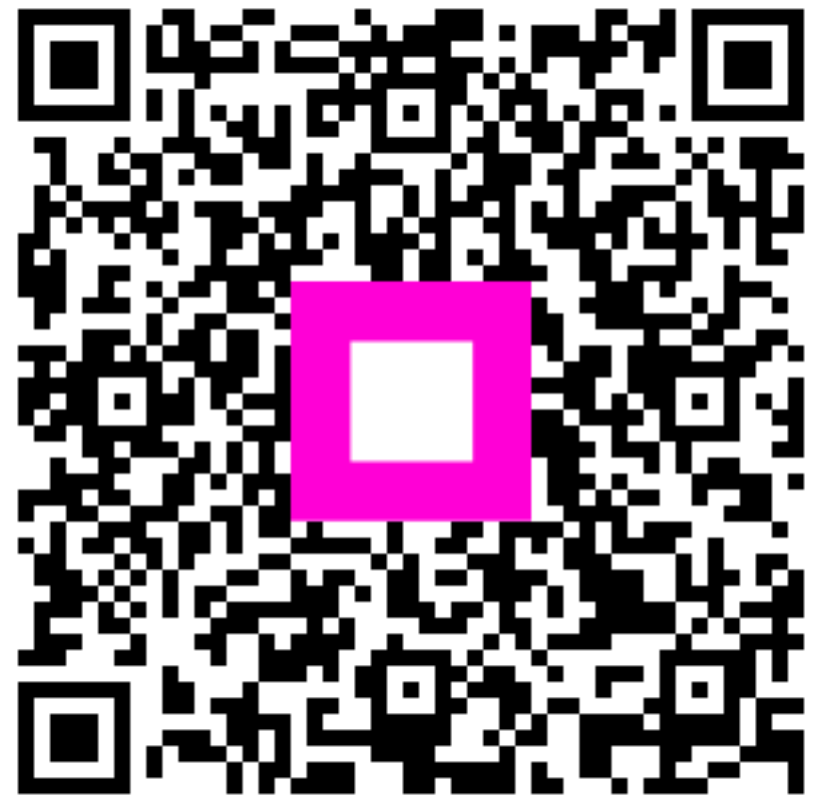

Scannen, um zum interaktiven Player zu gelangen